## **Registration for existing customers**

All existing customers will register using this form.

Step 1:

- Fill in all the details required including
- a. Full name (as in your identity card)
- b. National ID card number
- c. Facility number (example: 900001, 88023, etc)

Step 2:

- a. Verify using your mobile number
- b. Verify using your email address

Step 3: Click Register & upload monthly slip

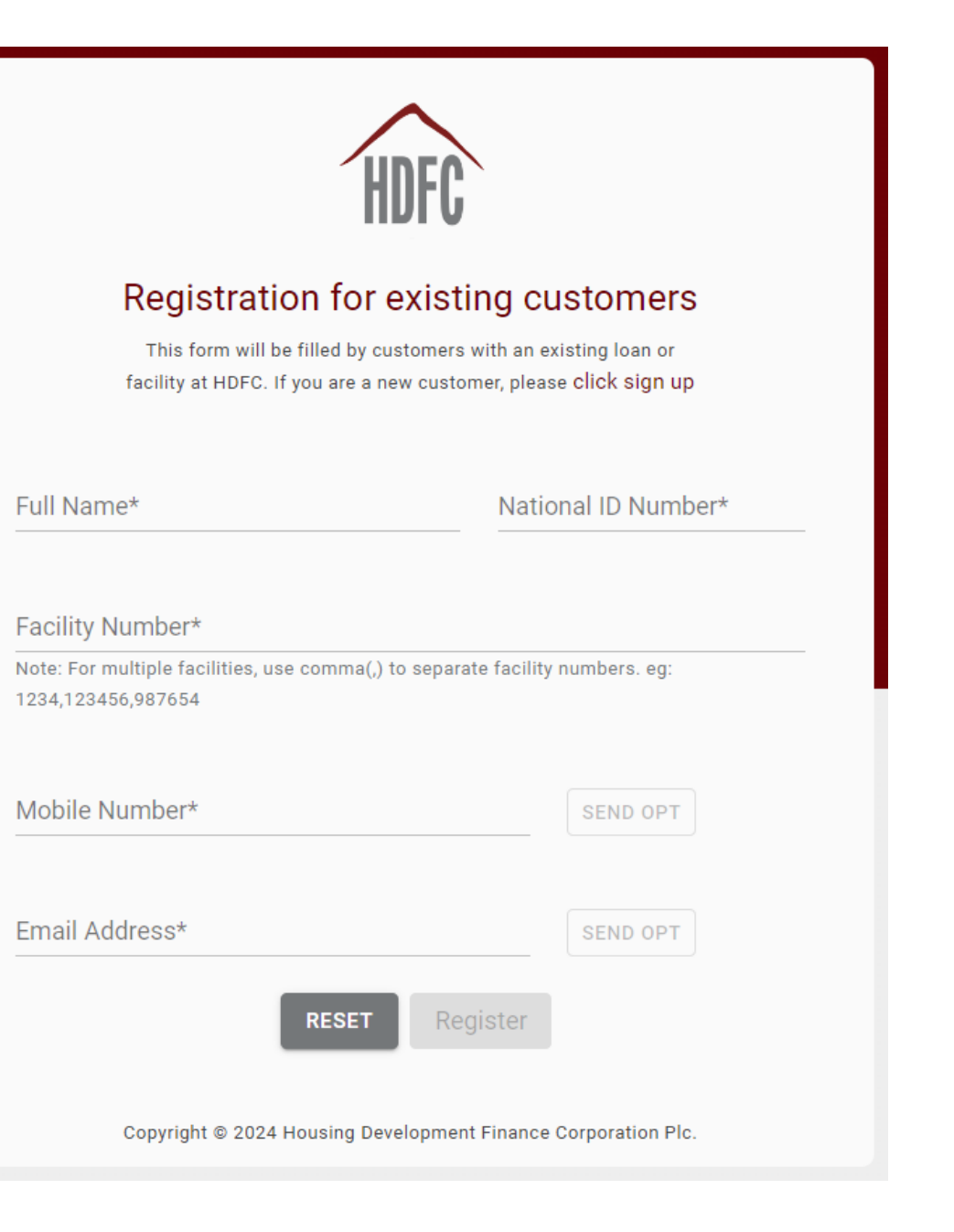

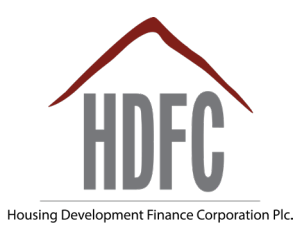

## **Registration for existing customers**

A correctly filled form will look like this:

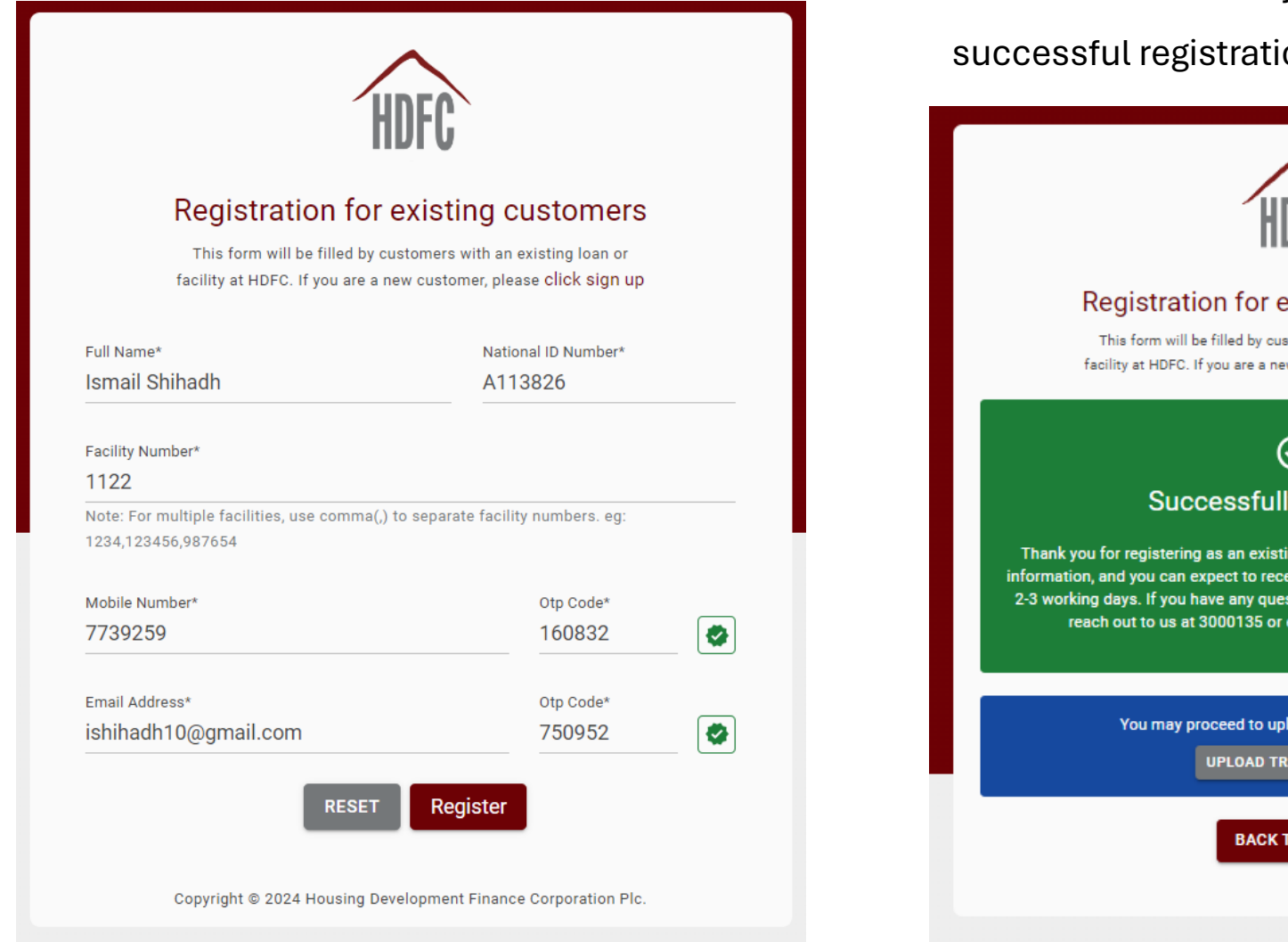

Housing Development Finance Corporation Plc

2. a text will be sent to your mobile number confirming the

successful registration

1. a message will pop-up on the screen

Upon successful registration,

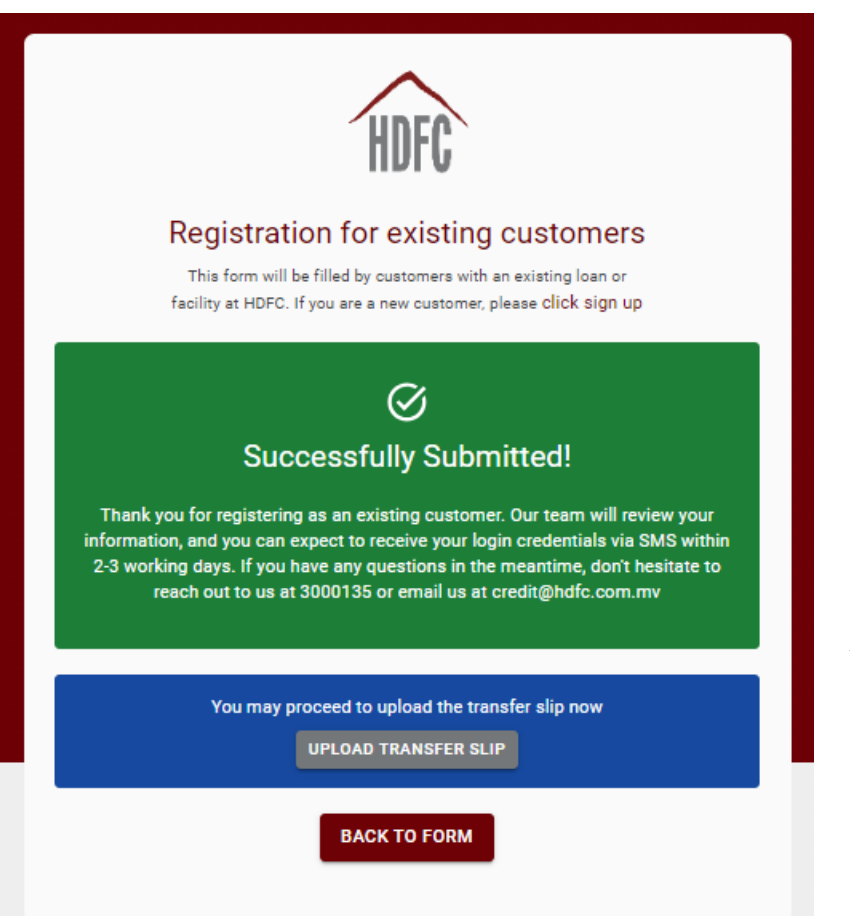

You can now upload your transfer slip for the monthly installment paid

## **Registration for existing customers**

Our team will verify your registration within 3 working days.

An email with your login details and a temporary password will be sent to the email used in the registration.

Type the address, <u>https://portal.hdfc.com.mv</u> to login.

| Housing Development Finance Corporation Pic.              |  |
|-----------------------------------------------------------|--|
| * Email Address                                           |  |
| A Enter Email Address                                     |  |
| * Password                                                |  |
| Forgot Password?                                          |  |
| Login to Account                                          |  |
| Don't have an account? Sign Up<br>Read our Privacy Policy |  |
| G Sign in with Google                                     |  |
|                                                           |  |

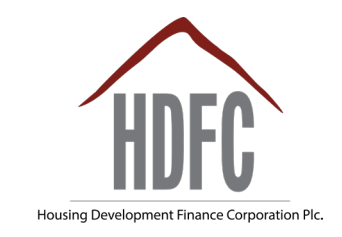

Make sure to change your password with your first login.